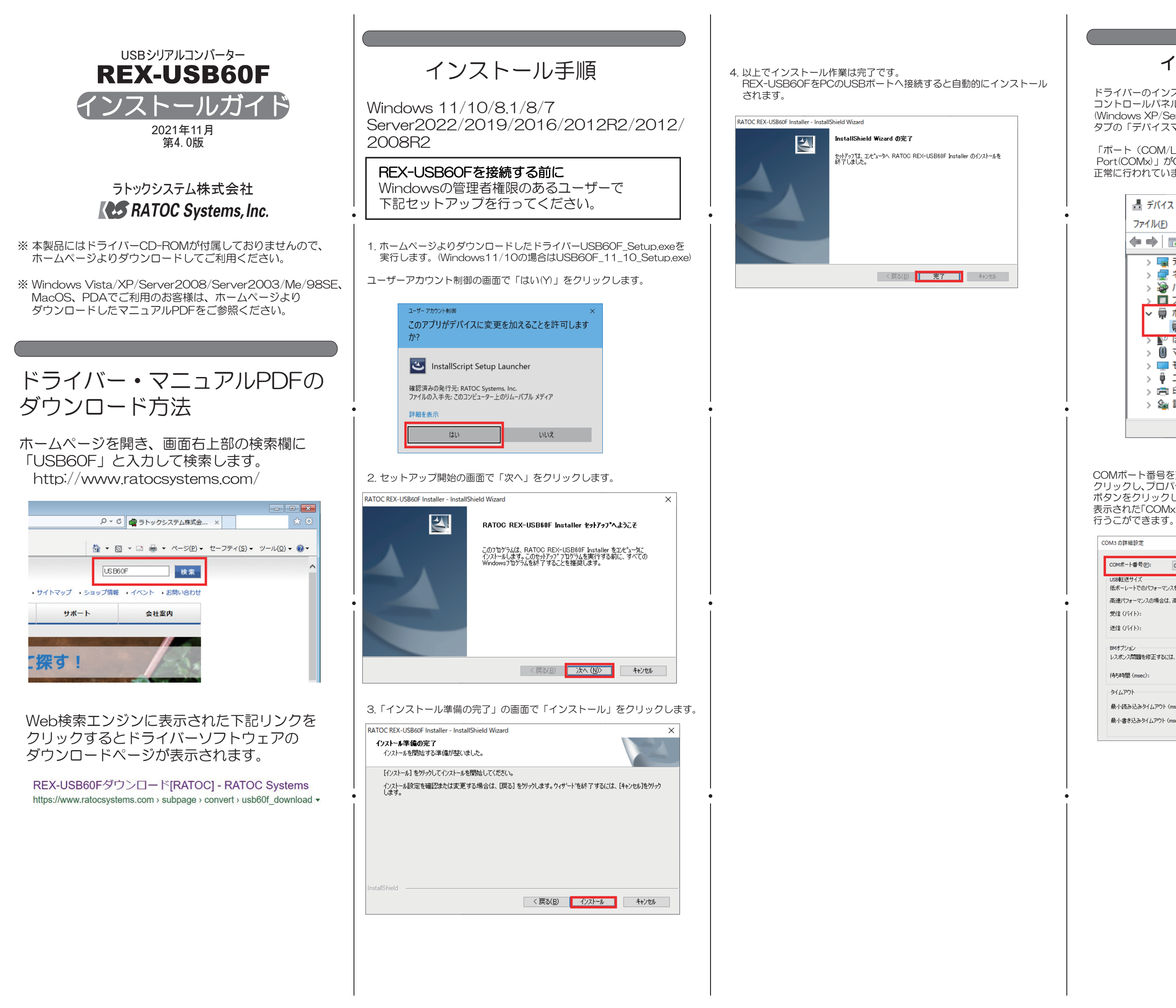

## インストールの確認

ドライバーのインストールが正常に行われているかの確認を行います。 コントロールパネルのデバイスマネージャーを開きます。 (Windows XP/Server2003では、システムを開き、「ハードウェア」 タブの「デバイスマネージャ」を選択します。)

「ポート(COM/LPT)」の下に仮想COMポートドライバ「USB Serial Port(COMx)」がCOMポートとして追加されていればインストールは正常に行われています。

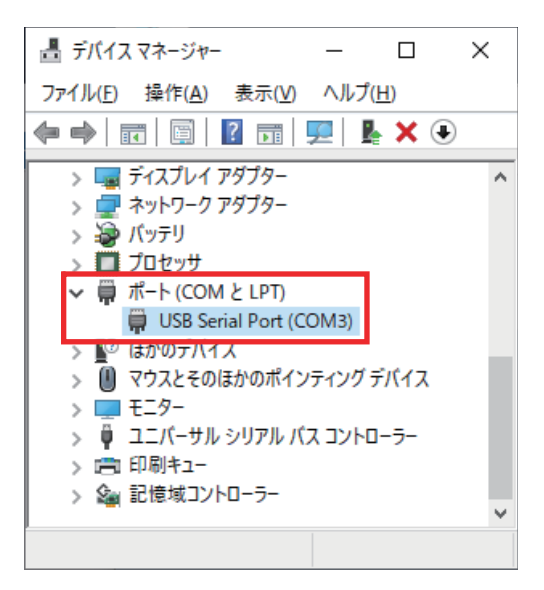

COMポート番号を変更する場合は、「USB Serial Port(COMx)」をダブル クリックし、プロパティ画面の「ポートの設定」タブを選択、「詳細設定(A)」 ボタンをクリックします。 表示された「COMxの詳細設定」画面の「COMポート番号(P)」より変更を

| M3の詳細設定                                                                          |           |                                               | ?                     |
|----------------------------------------------------------------------------------|-----------|-----------------------------------------------|-----------------------|
| COMボート番号(2): COM3 / USB転送サイズ<br>USB転送サイズ<br>低ポーレートでのパフォーマンスを修正する場合は、低い設定にしてください。 |           |                                               | OK<br>キャンセル<br>既定値(D) |
|                                                                                  |           |                                               |                       |
| 送信(バイト):                                                                         | 4096 ~    |                                               |                       |
| BMオプション                                                                          |           | その他のオプション                                     |                       |
| レスポンス問題を修正するには、低いる                                                               | 食定にしてください | プラグアンドプレイ認識<br>シリアルプリンター認識                    |                       |
| 待ち時間 (msec):                                                                     | 16 V      | パワーオフ キャンセル<br>USB未接続                         |                       |
| タイムアウト                                                                           |           | クローズ時のRTS設定                                   |                       |
| 最小読み込みタイムアウト (msec):                                                             | 0 ~       | 起動時のモデムコントロール無効設定<br>Enable Selective Suspend |                       |
| 最小書き込みタイムアウト (msec):                                                             | 0 ~       | Selective Suspend Idle Timeout (secs)         | 5 ~                   |

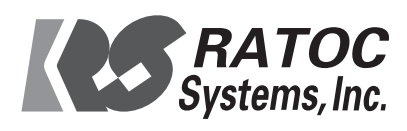